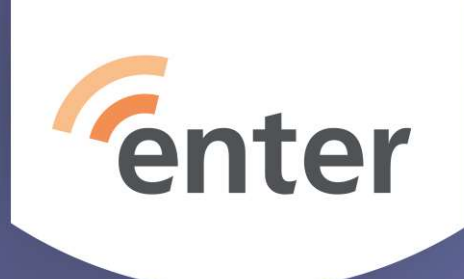

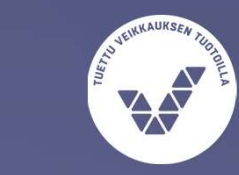

# Jitsi – ilmainen videokokousohjelmisto

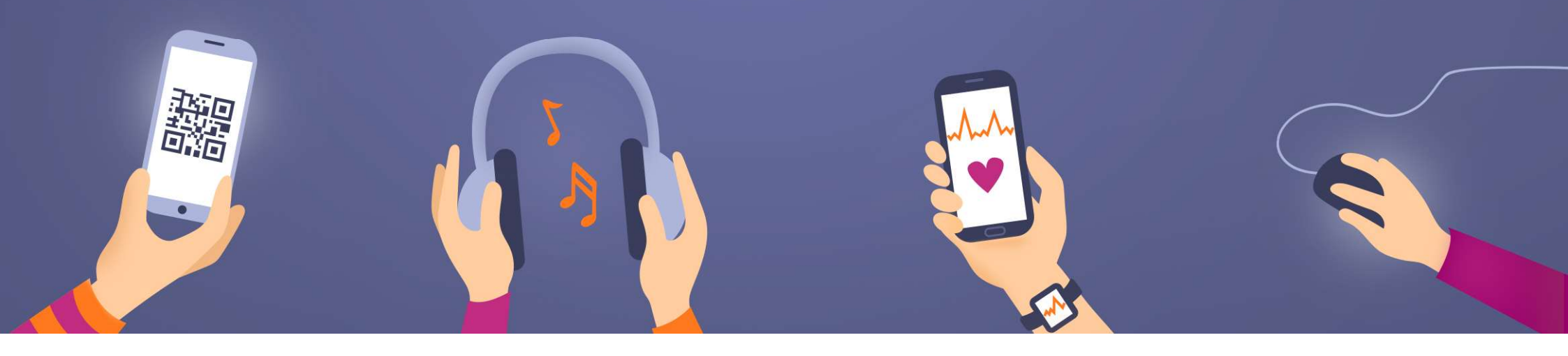

### Jitsi taustaa

- Toimii kaikilla selaimilla
- Ei vaadi rekisteröitymistä
- Mobiililaitteilla asennettava Jitsi-appsi (PlayKauppa, AppStore)
- Voidaan myös liittää Googlen ja Outlookin kalenteriin
- Toimii Windows-koneissa, Android-laitteissa, iPadissa/iPhonessa ja Mac'ssä
- Ei aikarajoittetta
- Osallistujamäärä rajaton

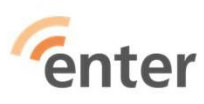

## Kokouksen/virtuaalihuoneen perustaminen

- Mene selaimella osoitteeseen jitsi.org/jitsi-meet/ tai käynnistä Jitsi mobiililaitteella
- Klikkaa Start A Call

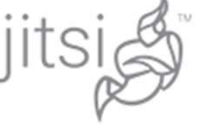

### What else can you do with Jitsi Meet?

- · Share your desktop, presentations, and more
- · Invite users to a conference via a simple, custom URL
- · Edit documents together using Etherpad
- Pick fun meeting URLs for every meeting
- · Trade messages and emojis while you video conference, with integrated chat.

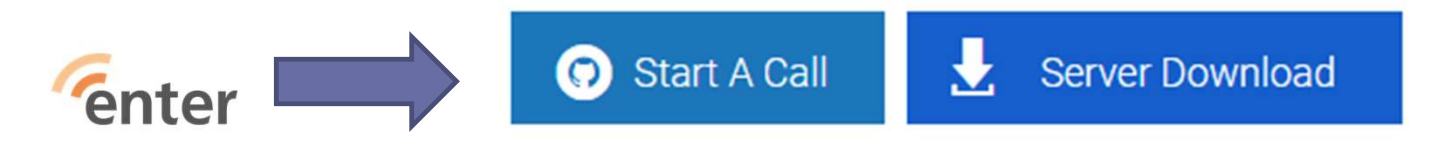

### Aloittaminen..

- Saat ehdotuksen kokouksen (virtuaalihuoneen) nimeksi
- Voit muuttaa sen haluamaksesi

| Start a new meeting<br>CrudePledgesImposeRuthlessly | GO | Ehdotettu nimi |
|-----------------------------------------------------|----|----------------|
| Start a new meeting<br>EnterinJitsiHarjoitusIstunto | GO | Muutettu nimi  |
| enter                                               |    |                |

### Aloitusnäyttö

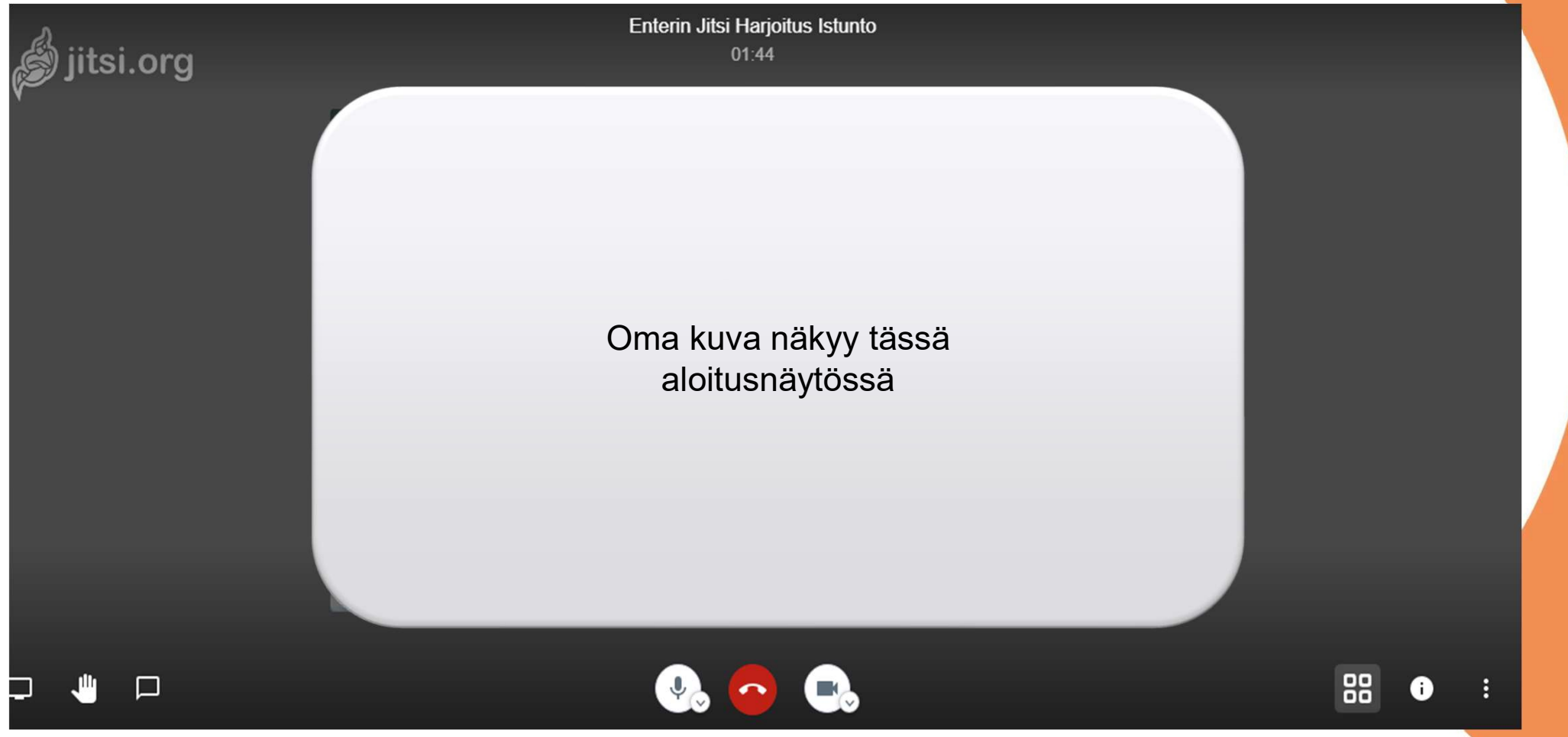

| Alapalkki                  |                                           |    |   |   |
|----------------------------|-------------------------------------------|----|---|---|
| 123                        | 4 5 6                                     | 7  | 8 | 9 |
|                            | 🤥 🔁 🖪                                     | 88 | i | : |
| 1=Ruudun jako              | 6=Kamera päälle/pois                      |    |   |   |
| 2=Käden nosto/lasku        | 7=Pikkukuvat/puhujan kuva                 |    |   |   |
| 3=Chat-ikkuna              | 8=Linkki 'huoneeseen' ja salasanan asetus |    |   |   |
| 4= Mikrofoni päälle/pois   | 9=Asetusvalikko ja lisätoiminnot          |    |   |   |
| 5= Poistuminen 'huoneesta' |                                           |    |   |   |

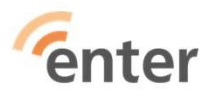

### Muiden kutsuminen linkillä

Paina i-nappulaa.

Voit kopioida linkin ja lähettää sen

sähköpostilla

Voit myös asettaa salasanan

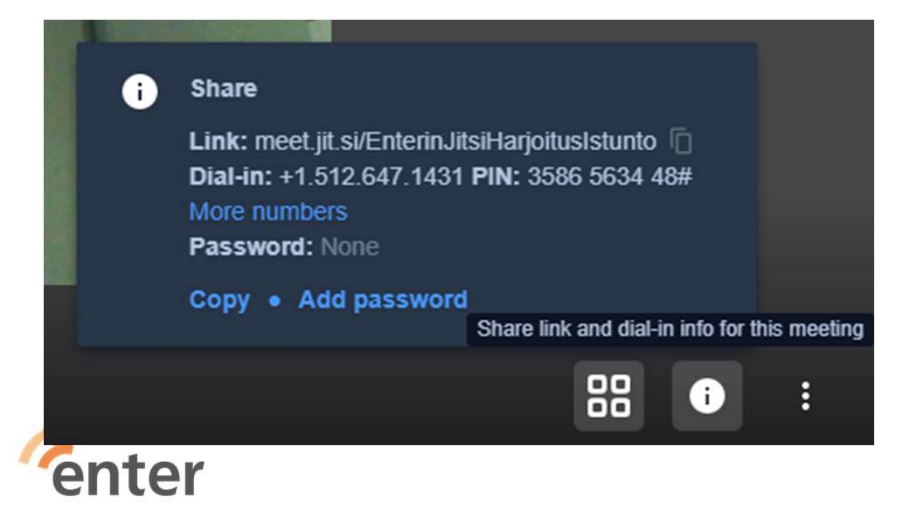

#### Valikko kolmen pisteen takana

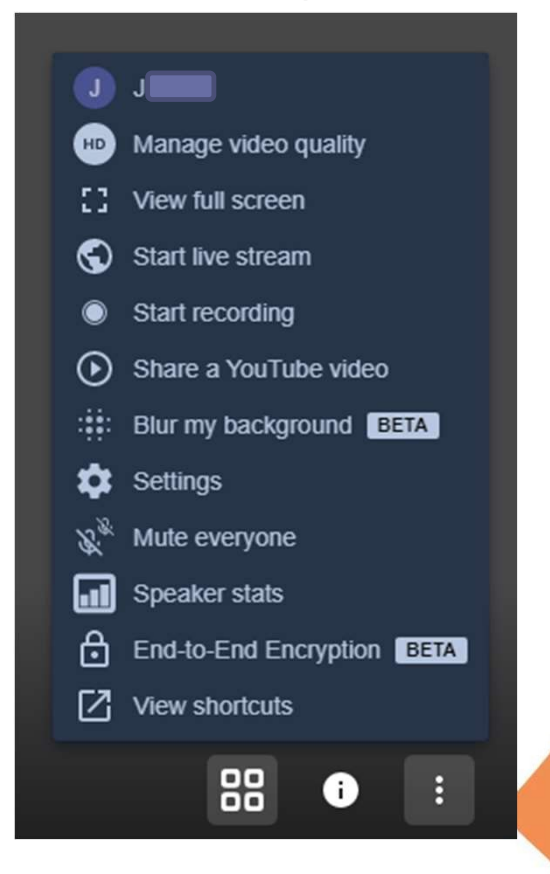

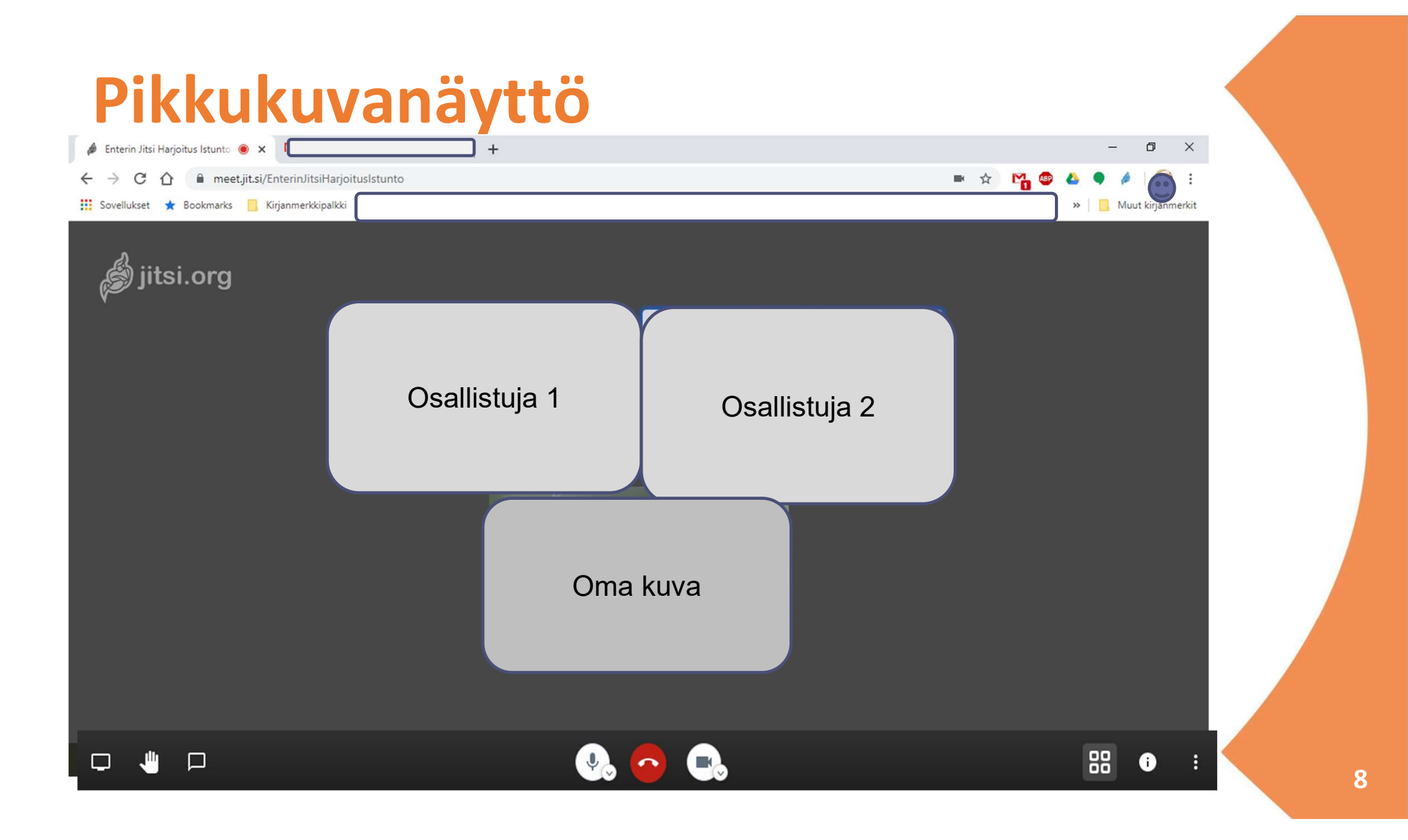

### Asetukset

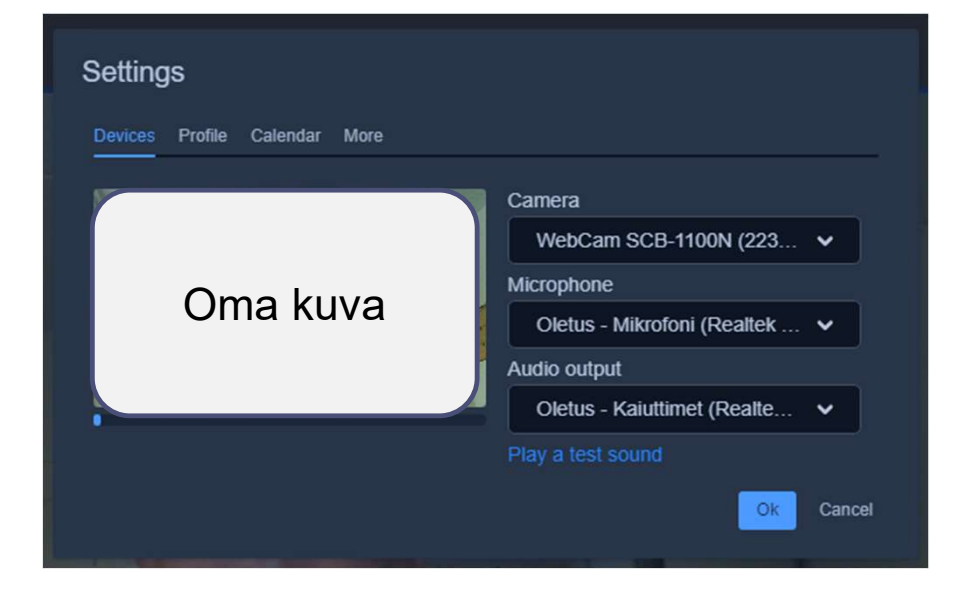

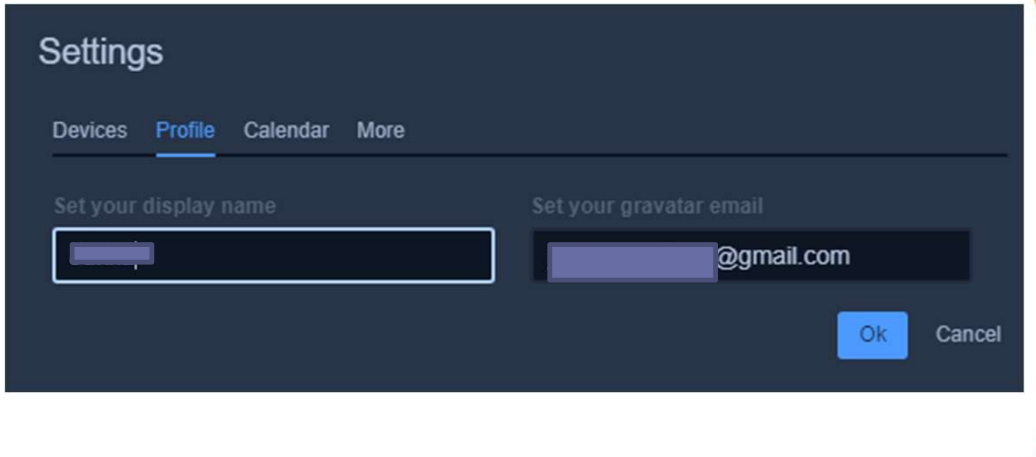

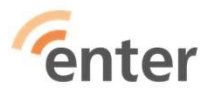

9

### Kalenteri-integrointi ja aloitusasetukset

| Settings                                                                                                    | Asetukset                                                                        |
|----------------------------------------------------------------------------------------------------|----------------------------------------------------------------------------------|
| Devices Profile Calendar More                                                                                | Laitteet Profiili Kalenteri Lisää                                                |
| The Jitsi Meet calendar integration is used to securely access your calendar so it can read upcoming events. | Valvoja Kieli Kaikki aluksi mykistettyinä suomi  Kaikki aluksi piilotettuina     |
| Sign in with Microsoft                                                                                       | Kaikki seuraavat minua           Ok         Peruuta           Ok         Peruuta |
| Ok Cancel                                                                                                    |                                                                                  |

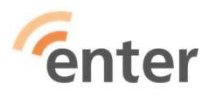

10

### Ajastaminen Google kalenterista

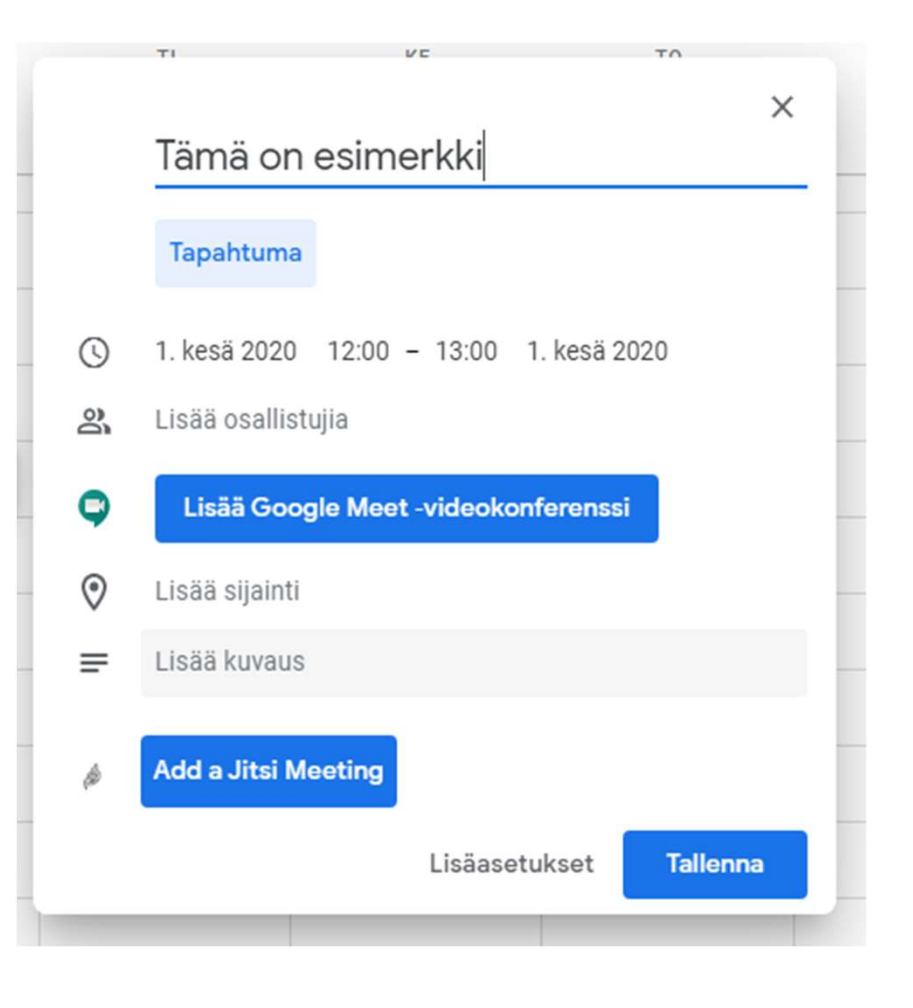

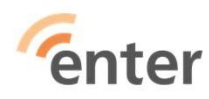

### Yhteenveto

- Toimii myös suomeksi
- Virtuaalinen huone on pysyvä ei tarvitse perustaa uutta kokousta
- Ei edellytä keneltäkään rekisteröitymistä
- Kokouksen voi ajastaa myös kalenterista

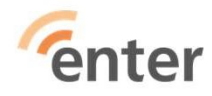

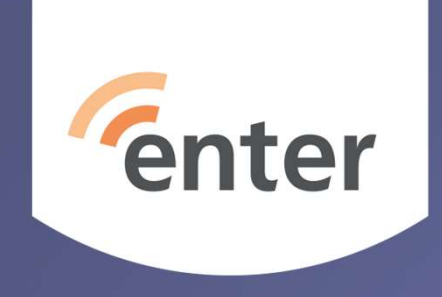

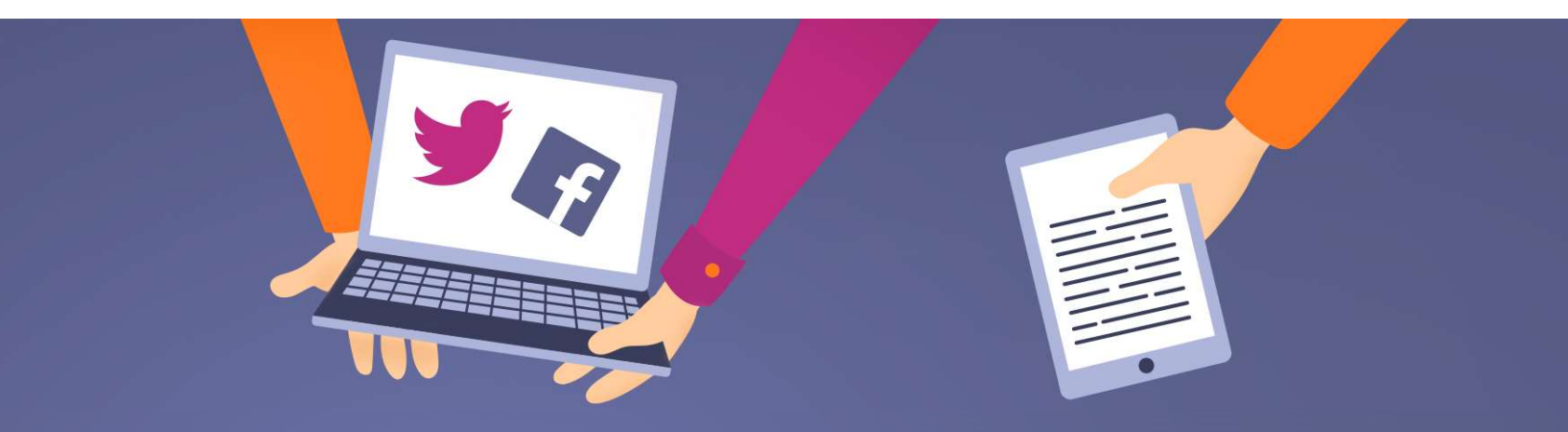

### **Kiitos**

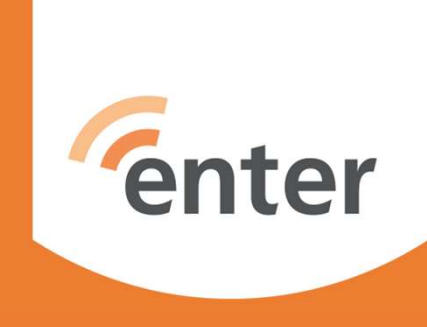

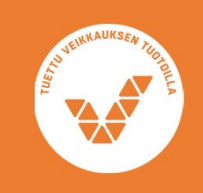

<u>www.entersenior.fi</u> <u>info@entersenior.fi</u>